# Tuto de configuration du WT-4 de NIKON

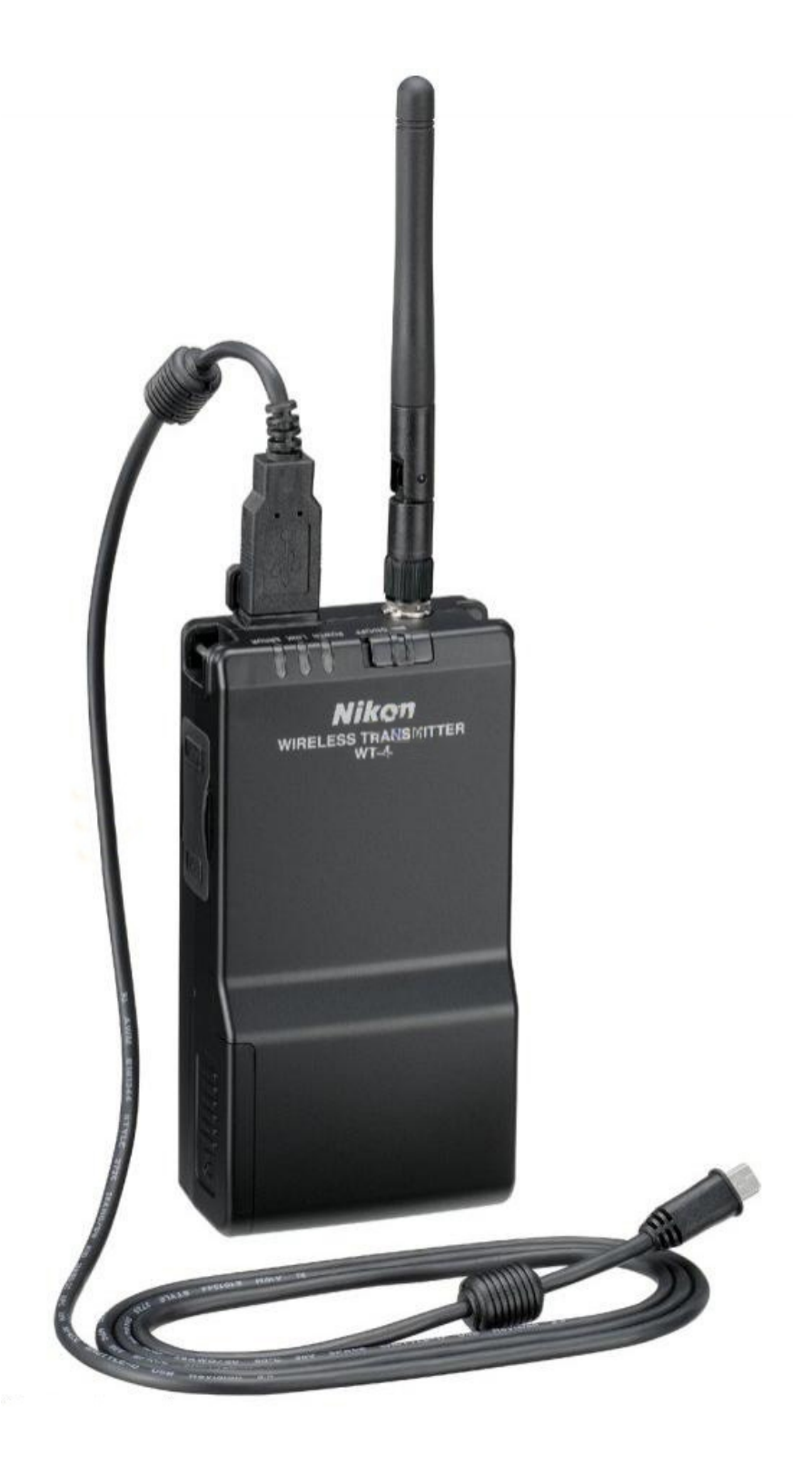

## Configuration du profile WT-4 de Nikon en mode Ad Hoc (PC sous SEVEN sur WT-4)

- Ce tuto est dédié à la configuration de l'appareil cité ci-dessus en mode expert et non automatique.

- J'ai constaté que cette procédure permet de se connecter plus rapidement qu'en mode automatique.
- Elle permet également de ne pas laisser la machine faire ce qu'elle veut et de forcer la connexion selon les réglages introduits.
- -Cela implique que toutes les données sont identiques sur les deux machine à l'exception des adresses IP : deux machines = deux adresses.

NOTE : une fois terminé avec le WT-4, il ne faudra pas oublier de supprimer l'adresse IP dans le PC au risque de ne plus pouvoir se connecter sur d'autres réseaux.

Il suffit simplement de cliquer sur le bouton : Obtenir une adresse IP automatiquement.

Voir plus bas comment mettre une adresse IP dans le Protocole Internet version 4 (voir chapitre 15)

| Propriétés                  | ; d                 | e :              | Pro                          | otoc                    | ole I                | nter                     | net v                   | ersi                  | on 4                 | (TCF           | /IPv4            | )            |                 | q        |    | 23 |
|-----------------------------|---------------------|------------------|------------------------------|-------------------------|----------------------|--------------------------|-------------------------|-----------------------|----------------------|----------------|------------------|--------------|-----------------|----------|----|----|
| Général                     | (                   | Cor              | nfig                         | urati                   | on al                | terna                    | ative                   | ]                     |                      |                |                  |              |                 |          |    |    |
| Les par<br>réseau<br>approp | ran<br>1 le<br>prié | nèi<br>pe<br>s à | res<br>rme                   | IP p<br>et. Si<br>tre a | euve<br>non,<br>dmir | ent êt<br>vous<br>histra | tre de<br>s dev<br>teur | éterr<br>ez d<br>rése | ninés<br>emar<br>au. | auto<br>Ider l | matiqi<br>es par | ueme<br>amèt | nt si<br>tres I | vot<br>P | re |    |
|                             |                     |                  |                              |                         |                      |                          |                         |                       |                      |                |                  |              |                 |          |    |    |
| 0                           | bt                  | eni              | r ur                         | e ad                    | ress                 | e IP a                   | autor                   | natio                 | luem                 | ent            |                  |              |                 |          |    |    |
| 0<br>0                      | bt<br>tilis         | eni<br>ier       | r un<br>l'ad                 | e ad<br>ress            | ress<br>e IP         | e IP a<br>suiva          | autor<br>inte :         | natio                 | lnem                 | ent            |                  |              |                 |          |    |    |
| © 0<br>−© U<br>Adre         | ibti<br>Itilis      | eni<br>ier       | r un<br>l'ad                 | e ad<br>ress            | ress<br>e IP         | e IP a<br>suiva          | autor<br>inte :         | natio                 | lnem                 | ent            |                  |              |                 |          |    |    |
| ● O<br>- ○ U<br>Adre<br>Mas | bt<br>tilis<br>ess  | eni<br>er<br>e : | r un<br>l'ad<br>:P :<br>le s | e ad<br>ress            | ress<br>e IP<br>ésea | e IP a<br>suiva          | autor<br>inte :         | natio                 | luem                 | ent            | •                |              |                 |          |    |    |

# **Installation et Configuration du WT-4**

Télécharger la dernière version du logiciel sur le site de Nikon et installer le logiciel si ce n'est pas déjà fait. (voir le lien en dernière page)

1.- Brancher via l'USB l'appareil photo sur le PC, puis l'allumer.

- Lancer **Wirless Transmitter Utillity** afin de configurer les données, puis appuyer sur Suivant>

- Une deuxième fenêtre apparaît, deux champs sont grisés, et deux champs sont accessibles :

2.- Choisir : WT-4 (voir si dessous)

| Gnoisir le materiel                                                                                    |
|----------------------------------------------------------------------------------------------------|
| Choisissez le matériel utilisé pour la connexion au réseau ou<br>sélectionnez un fichier de paramètres |
| secconnez un neller de parameues.                                                                      |
|                                                                                                    |
| C Reseau local cable                                                                                   |
| O WT-5 (réseau sans fi)                                                                                |
| WT-4 (y compris l'UT-1 qui fonctionne comme un WT-4)                                                   |
| C Charger un fichier de paramètres                                                                     |
| Parcourir                                                                                              |
|                                                                                                    |
|                                                                                                    |
|                                                                                                    |
|                                                                                                    |
|                                                                                                    |
|                                                                                                    |
| Defeédent Diments Annulas                                                                              |
| <precedent suivant=""> Annuler Annuler</precedent>                                                     |
|                                                                                                    |

Suivant>

- Appuyer deux fois sur

3.- Sélectionner : <ajouter un profil>

| Sélectionner un prot                                    | fil                                                |
|---------------------------------------------------------|----------------------------------------------------|
| Sélectionnez un profil dans la list<br>créer un profil. | te ou « <ajouter profil="" un=""> » pour</ajouter> |
| 5-01                                                    |                                                    |
| Ajouter un profil>                                      | Supprimer le profil                                |
|                                                         |                                                    |
|                                                         |                                                    |
|                                                         |                                                    |
|                                                         |                                                    |
|                                                         |                                                    |
|                                                         |                                                    |
|                                                         |                                                    |
|                                                         |                                                    |
|                                                         |                                                    |
|                                                         | <précédent suivant=""> Annuler</précédent>         |

4.- Dans le champ "Nom de profil" choisir un nom de profil ex. : wt-4

| Ma | tériel : WT-4                                                                                |         |
|----|----------------------------------------------------------------------------------------------|---------|
|    |                                                                                              |         |
|    | Entrer le nom du profil                                                                      |         |
|    | Entrez un nom pour le nouveau profil et sélectionnez le type de<br>connexion et d'interface. |         |
|    |                                                                                              |         |
|    | Nom du profil wt-4                                                                           |         |
|    | Type de connexion Ordinateur                                                                 |         |
|    | Type d'interface Sans fil & Ethernet 💌                                                       |         |
|    |                                                                                              |         |
|    |                                                                                              |         |
|    |                                                                                              |         |
|    |                                                                                              |         |
|    |                                                                                              | Annata  |
|    | Aide                                                                                         | Annuler |

5.- Sélectionner : (mode expert)

| P Wireless Transmitter Utility                                                                                |         | 23 |
|----------------------------------------------------------------------------------------------------|---------|----|
| Matériel : WT-4                                                                                               |         |    |
| Sélectionner une méthode de configuration                                                                     |         |    |
| Sélectionnez le mode de configuration manuel ou automatique pour<br>configurer les paramètres IP et sans fil. |         |    |
| C Configuration automatique (recommandée)                                                                     |         |    |
| Sélectionner la carte Carte Wi-Fi 802.11a/b/g/n (projet) 43224AG Broadcom                                     |         |    |
| <ul> <li>Configuration manuelle (mode Expert)</li> </ul>                                                      |         |    |
|                                                                                                    |         |    |
|                                                                                                    |         |    |
|                                                                                                    |         |    |
| <précédent suivant=""></précédent>                                                                            | Annuler |    |
|                                                                                                    |         |    |

- 6.- Donner un nom SSID, ex. : config\_WT-4
  - a .- Dans architecture choisir le mode : Ad hoc
  - b.- Sélection du type d'authentification :Ouverte
  - c .- Si besoin changer le canal : pas nécessaire
  - d .- Force du cryptage ex.: WEP64
  - e .- Clef de cryptage ex. : 0123456789

# Note : Si les sélections : a,b,c,d et/ou e doivent être modifiées, elles le seront également dans la configuration du PC

| Paramétres s                       | ans til                    |  |
|------------------------------------|----------------------------|--|
| Nom <mark>du réseau (</mark> SSID) | config_wt4                 |  |
| Architecture                       | Ad hoc 📃                   |  |
| Canal                              | 1 -                        |  |
| Authentification                   | Ouverte 💌                  |  |
| Cryptage                           | WEP64                      |  |
| Clé de cryptage                    | 0123456789 (10 caractères) |  |
| Index de la clé                    | 1 💌                        |  |
|                                    |                            |  |
|                                    |                            |  |

7.- Désélectionner le "vu": Détection automatique

- Inscrire une adresse pour le WT-4, ex. : 192.168.1.30
- Le Masque sera identique à celui ci et dessous : 255.255.255.0

Note : lorsque un choix d'adresse a été fait pour une des machines, celle de l'autre ne pourra pas être le même.

Comme les Nos des immeubles d'une rue, il ne peut y avoir deux mêmes Nos.

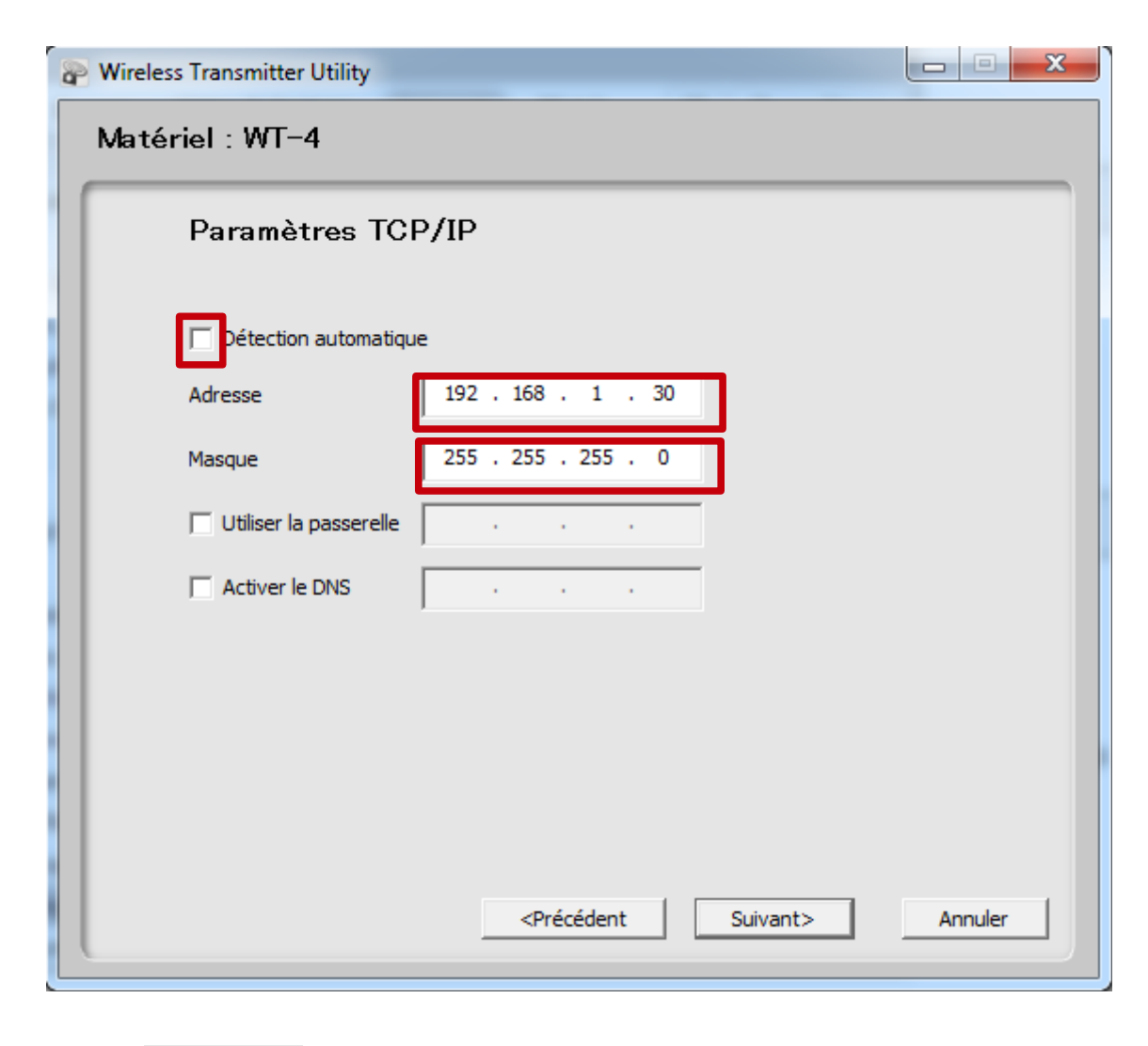

- Puis sur Suiv

Suivant>

8 .- La dernière image vous donne le résumé de la configuration du WT-4, vous devez faire une copie d'écran afin d'avoir les informations pour le paramétrage sur le PC.

| Informations s      | ur le profil        |          |
|---------------------|---------------------|----------|
| Champ               | Valeur              | <u> </u> |
| Nom du profil       | wt-4                |          |
| Type de connexion   | Ordinateur          |          |
| rype uniterrace     | Sans in a Luternet  |          |
|                     | Paramètres sans fil |          |
| Nom du réseau (SSID | ) config wt4        |          |
| Architecture        | Ad hoc              | =        |
| Canal               | 1                   | -        |
| Authentification    | Ouverte             |          |
| Cryptage            | WEP64               |          |
| Clé de cryptage     | 0123456789          |          |
| Index de la clé     | 1                   |          |
|                     |                     |          |
|                     | Paramètres TCP/IP   |          |
| Adresse             | 192.168.1.30        | -        |
| / Macque            |                     |          |
|                     |                     | _        |
|                     | /Précédent Suivant> | Appuler  |

- Puis deux fois Suivant>

et quitter le logiciel.

# Choix du profil dans l'appareil photo pour la communication du WT-4

# **NOTE :** Ne pas oublier de vous connecter sur votre portable également une fois terminée la sélection du profil sur l'appareil photo

- Débrancher le câble USB du PC et le brancher sur le WT-4.
- Allumer l'appareil photo et le WT-4.
- Appuyer sur la touche "MENU" de votre appareil photo, descendre sous "paramètres" et puis choisir "Système comm. sans fil"

| ►  | MENU CONFIGURATION          |        |
|----|-----------------------------|--------|
| -  | Fuseau horaire et date      | Î      |
| 11 | Langue (Language)           | Fr     |
| 0  | Légende des images          | OFF    |
|    | Rotation auto. des images   | ON     |
|    | Options d'annotation vocale |        |
|    | Infos de l'accumulateur     |        |
|    | Système comm- sans fil      |        |
| ?  | Authentification des images | Geon _ |

- Appuyer sur la droite du sélecteur multidirectionnel

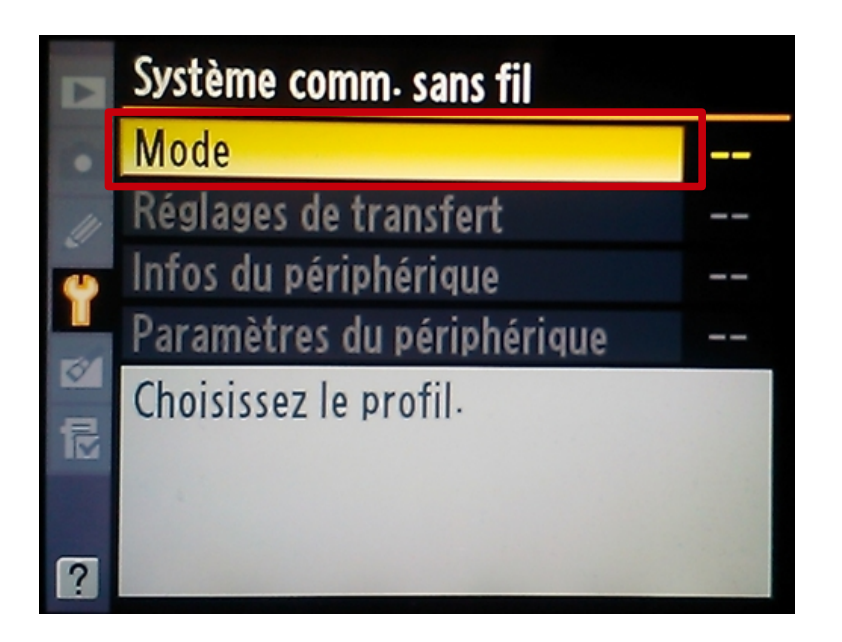

- Appuyer à nouveau sur la droite du sélecteur multidirectionnel

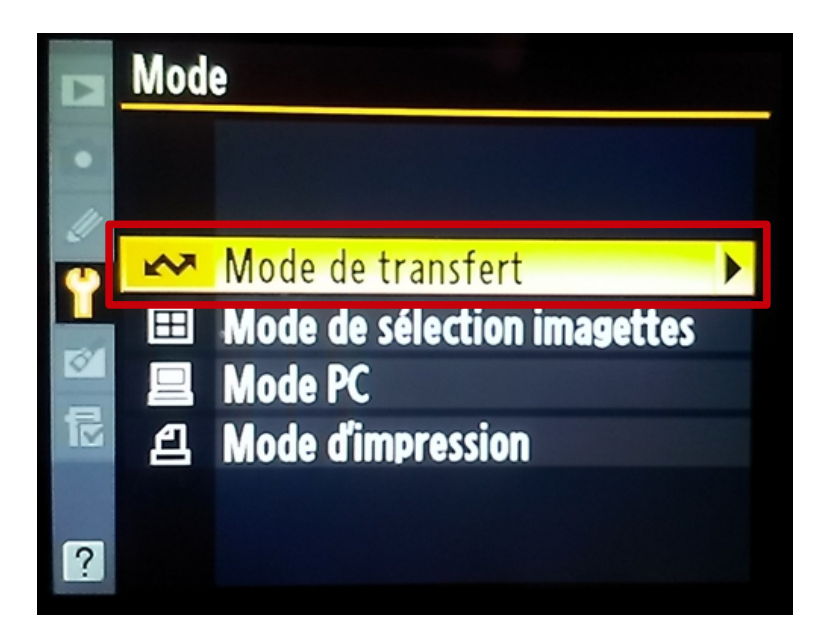

- Appuyer encore une fois, et choisir le profil désiré

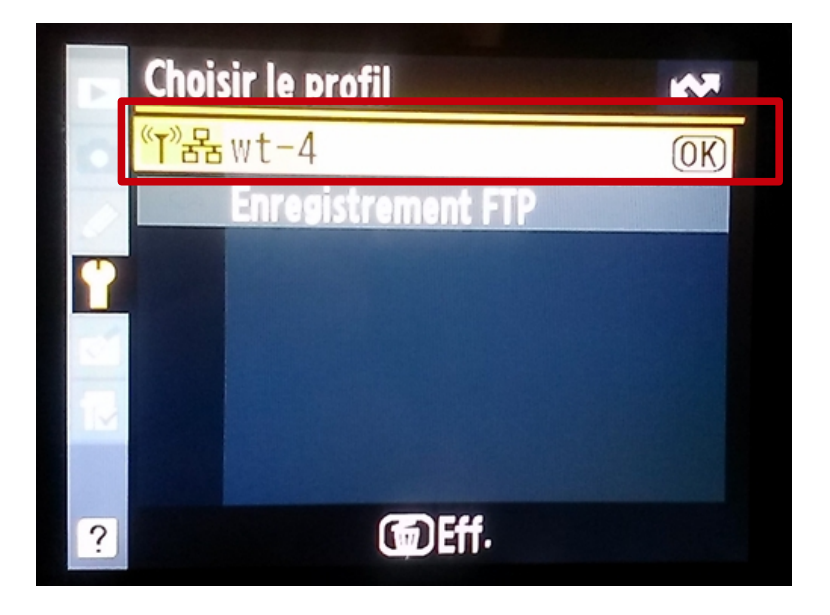

- Le sélectionner , le WT-4 est maintenant opérationnel.

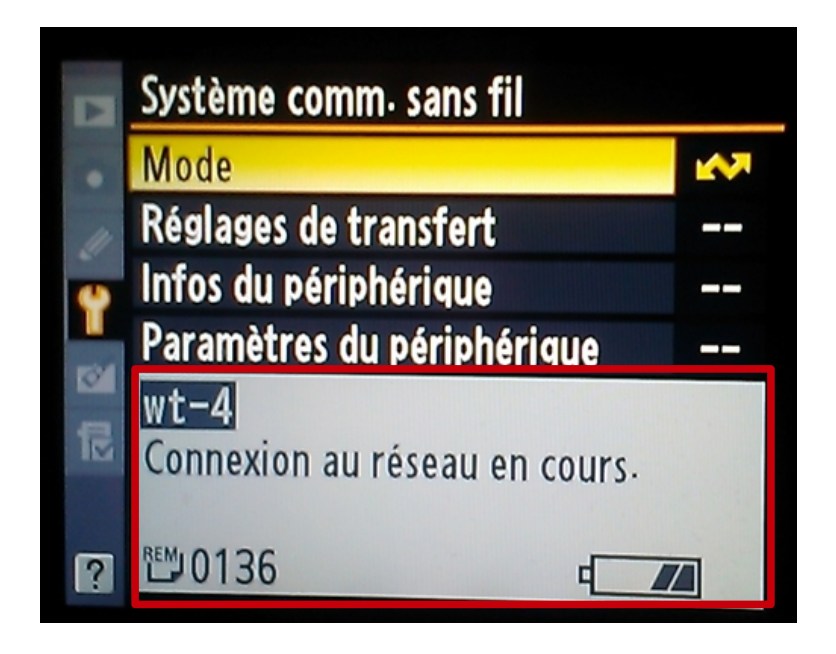

- Vous pouvez par la suite ajouter des connections supplémentaires selon les besoins.

Les images sont d'un Nikon D3s et peuvent varier selon le modèle (Se référer au manuel de son appareil)

# Paramétrage du PC

- 9.- Allez dans la barre des tâches de votre ordinateur puis: démarrer > "Panneau de configuration"
- 10.- Sélectionner "Centre de Réseau et partage"

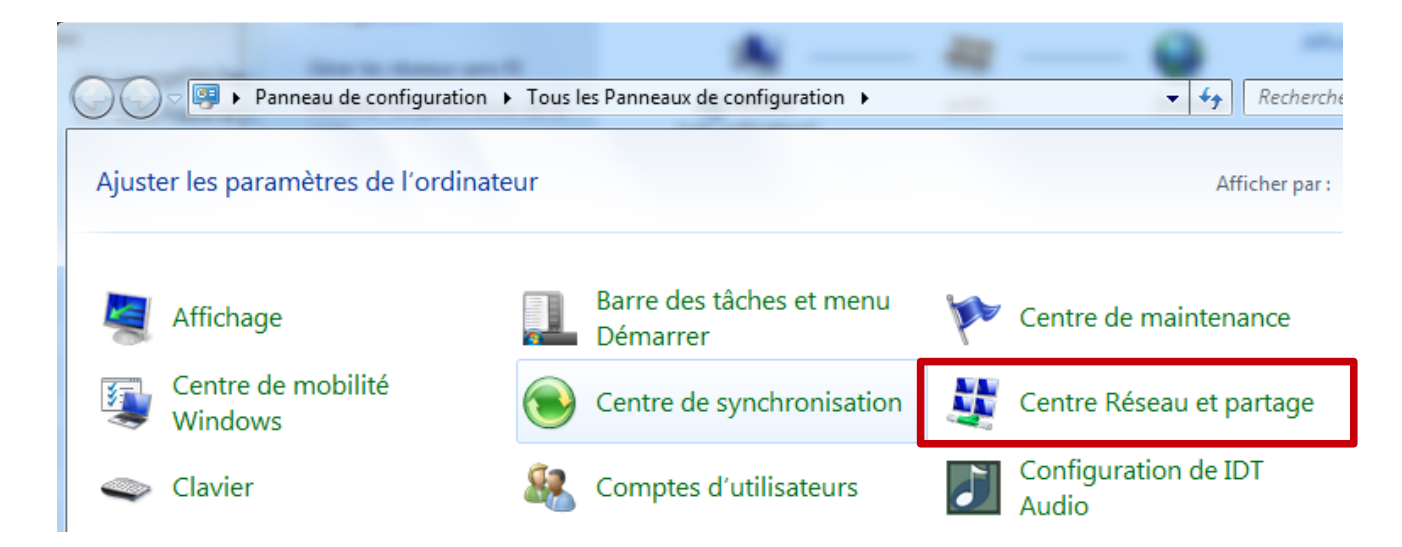

11.- Choisir : "Gérer les réseaux sans fils"

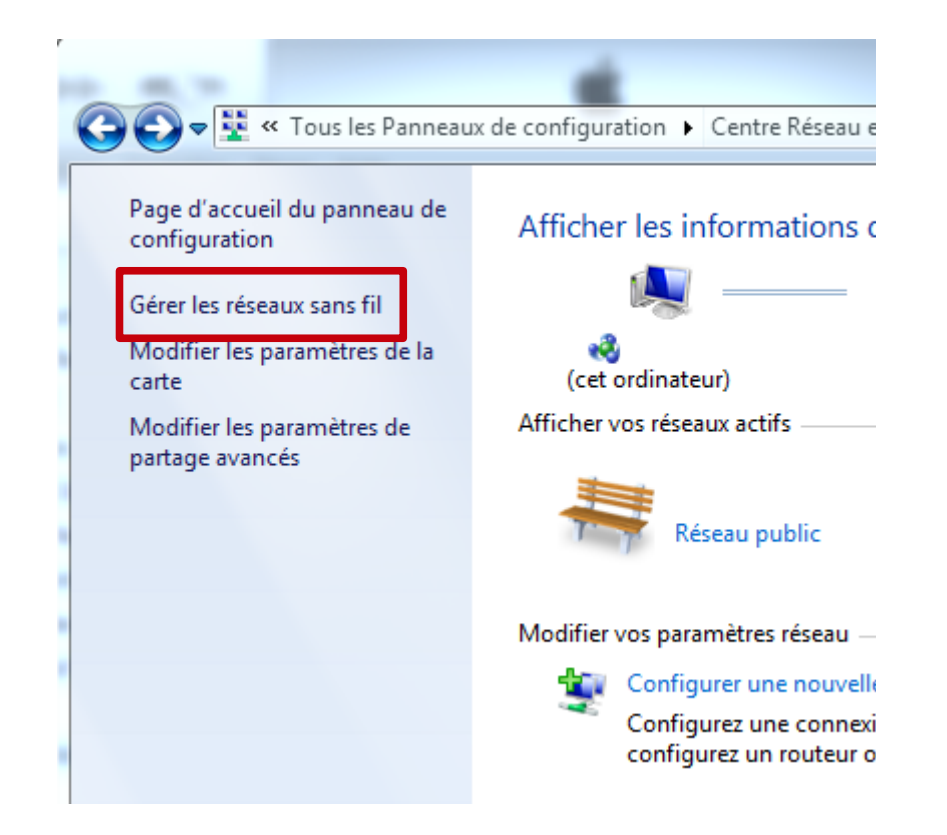

### 12.- Cliquer sur "Ajouter"

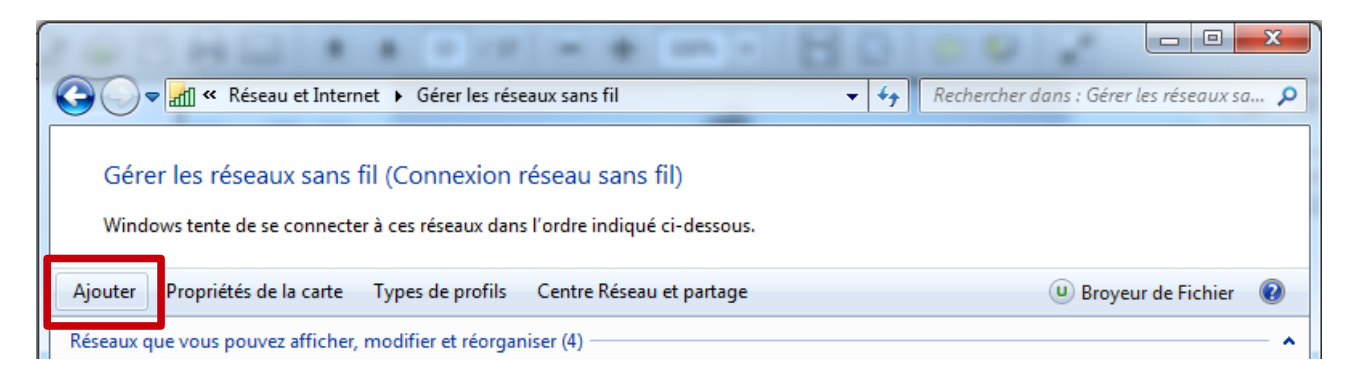

### 13.- Sélectionner "Créer un réseau ad hoc"

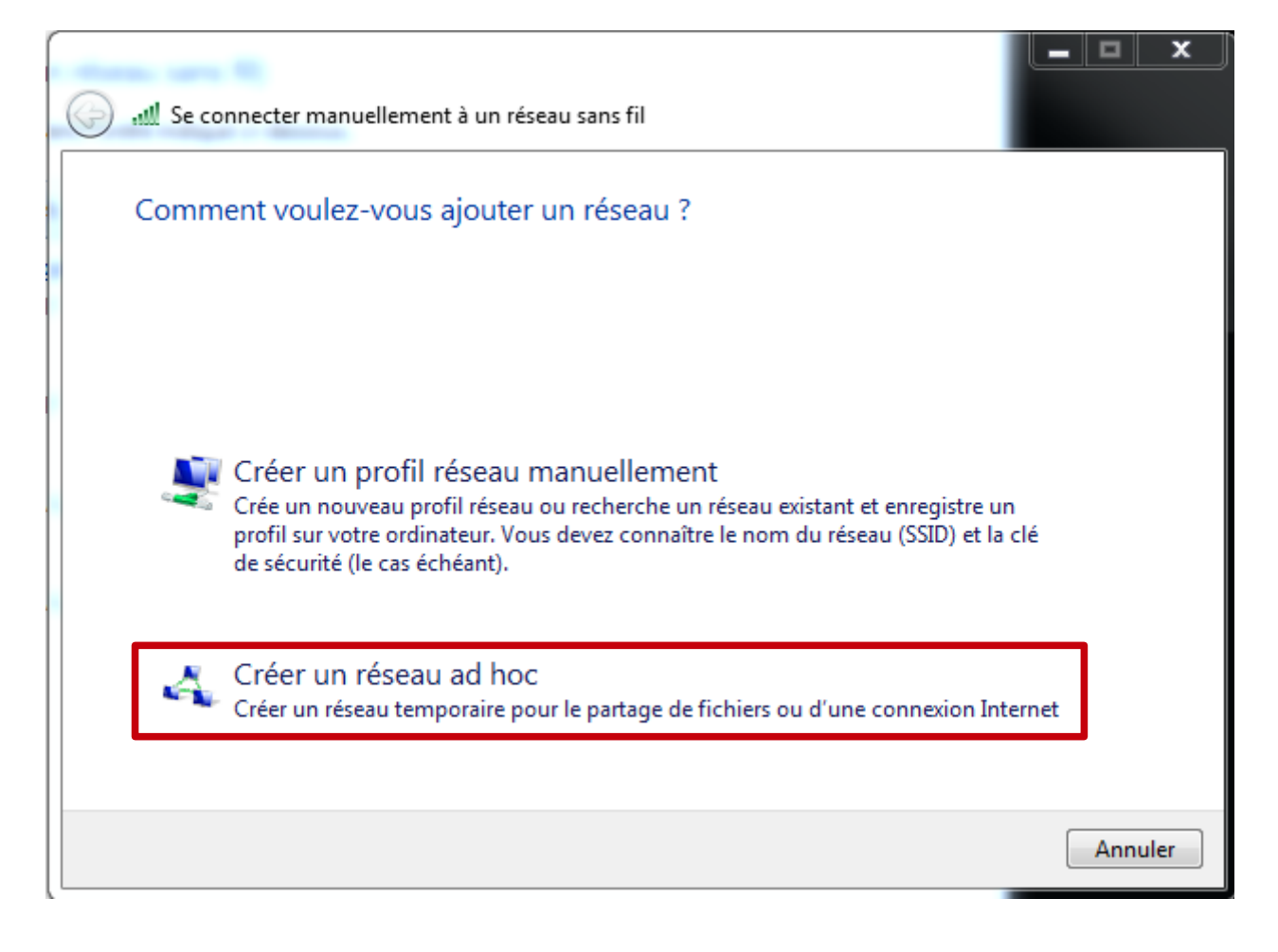

Une fenêtre s'ouvre cliquer sur Suivant

- 14.- Compléter les champs suivant les les informations du wt-4 : (récupérez votre copie d'écran, voir chapitre 8)
  - Nom réseau (SSID) ex. : config\_wt-4
  - Type de sécurité : WEP
  - Clef de sécurité ex. : 0123456789

Sélectionner la case "Enregistrer ce réseau"

| G all Se connecter manueller | ment à un réseau sans fil     |                          |
|------------------------------|-------------------------------|--------------------------|
| Attribuer un nom au          | réseau et choisir les options | de sécurité              |
| Nom réseau :                 | config_wt4                    |                          |
| Type de sécurité :           | WEP                           | <u>Comment choisir ?</u> |
| Clé de sécurité :            | 0123456789                    | Masquer les caractères   |
| Enregistrer ce résea         | au                            |                          |
|                              |                               | Suivant Annuler          |

cliquer sur Suivant

- Le PC crée le réseau et vous pouvez fermer la dernière fenêtre.

15.- Sélectionner dans la fenêtre le réseau que vous venez de créer (config\_wt-4) puis cliquer dans la barre "Propriétés de la carte"

|          |                                                                                                    |                            |                                            |                    |                                                             |                | x              |  |
|----------|----------------------------------------------------------------------------------------------------|----------------------------|--------------------------------------------|--------------------|-------------------------------------------------------------|----------------|----------------|--|
| 0        | ) <del>▼</del> <mark>#1</mark> « Rése                                                                                                  | au et Internet             | <ul> <li>Gérer les réseaux sans</li> </ul> | fil 👻 🖣            | Rechercher dans : Gérer                                     | les réseaux sa | <mark>P</mark> |  |
| Ge<br>Wi | Gérer les réseaux sans fil (Connexion réseau sans fil)<br>Windows tente de se connecter à ces réseaux dans l'ordre indiqué ci-dessous. |                            |                                            |                    |                                                             |                |                |  |
| Ajoute   | r Supprimer                                                                                                    | Descendre                  | Propriétés de la carte                     | Types de profils   | Centre Réseau et partage                                    |                | 0              |  |
| Réseau   | x que vous pouv                                                                                                    | /ez afficher, mo           | odifier et réorganiser (4) -               |                    |                                                             |                | <u>^</u> ^     |  |
|          | config_wt4                                                                                                    |                            | Sécurité : WEP                             |                    | Type : Prise en charg                                       | je des différ  |                |  |
|          | F                                                                                                    |                            |                                            |                    |                                                             |                |                |  |
|          |                                                                                                    |                            |                                            |                    |                                                             |                | =              |  |
|          |                                                                                                    |                            |                                            |                    |                                                             |                |                |  |
|          |                                                                                                    |                            |                                            |                    |                                                             |                |                |  |
|          |                                                                                                    |                            |                                            |                    |                                                             |                |                |  |
|          | <i>r</i> .                                                                                                    |                            |                                            |                    |                                                             |                | -              |  |
|          | config_wt4                                                                                                    | 4 Nom du p<br>Type de sécu | rotil : contig_wt4<br>irité : WEP          | Type de rad<br>Moo | io : Prise en charge des différe<br>le : Connexion manuelle | ntes possibili | tés            |  |

16.- Cliquez deux fois sur "Protocole Internet version 4 (TCP/IPv4)

| Propriétés de Connexion réseau sans fil                                  |
|--------------------------------------------------------------------------|
| Gestion de réseau Partage                                                |
| Connexion en utilisant :                                                 |
| Carte Wi-Fi 802.11a/b/g/n (projet) 43224AG Broadcom                      |
| Configurer                                                               |
| Cette connexion utilise les éléments suivants :                          |
| Client pour les réseaux Microsoft                                        |
| <ul> <li>Partage de fichiers et imprimantes Réseaux Microsoft</li> </ul> |
|                                                                          |
| Protocole Internet version 6 (TCP/IPv6)                                  |
| ✓ ♣ Protocole Internet version 4 (TCP/IPv4)                              |
| Pilote E/S Mappage de découverte de couche liaison                       |
| Répondeur de découverte de couche de liaison                             |
| Installer Désinstaller Propriétés                                        |
| Description                                                              |
| Protocole TCP/IP (Transmission Control Protocol/Internet Protocol). Le   |
| différents réseaux interconnectés.                                       |
|                                                                          |
| OK Annuler                                                               |
| OK Annuler                                                               |

## 17.- Choisir "Utiliser l'adresse IP suivante"

Adresse IP : 192.168.1.10 Masque sous-réseau : 255.255.255.0

| Propriétés de : Protocole Internet vers                                                                                 | ion 4 (TCP/IPv4)                                                                                                    |  |  |  |  |  |  |
|----------------------------------------------------------------------------------------------------|----------------------------------------------------------------------------------------------------|--|--|--|--|--|--|
| Général                                                                                                    |                                                                                                    |  |  |  |  |  |  |
| Les paramètres IP peuvent être déter<br>réseau le permet. Sinon, vous devez d<br>appropriés à votre administrateur rése | Les paramètres IP peuvent être déterminés automatiquement si votre<br>réseau le permet. Sinon, vous devez demander les paramètres IP<br>appropriés à votre administrateur réseau. |  |  |  |  |  |  |
| Obtenir une adresse IP automati                                                                                         | iquement                                                                                                    |  |  |  |  |  |  |
| Otiliser l'adresse IP suivante :                                                                                        |                                                                                                    |  |  |  |  |  |  |
| Adresse IP :                                                                                                    | 192.168.1.10                                                                                                    |  |  |  |  |  |  |
| Masque de sous-réseau :                                                                                                 | 255.255.255.0                                                                                                    |  |  |  |  |  |  |
| Passerelle par défaut :                                                                                                 |                                                                                                    |  |  |  |  |  |  |
| Obtenir les adresses des serveur                                                                                        | rs DNS automatiquement                                                                                                    |  |  |  |  |  |  |
| O Utiliser l'adresse de serveur DNS                                                                                     | suivante :                                                                                                    |  |  |  |  |  |  |
| Serveur DNS préféré :                                                                                                   |                                                                                                    |  |  |  |  |  |  |
| Serveur DNS auxiliaire :                                                                                                | · · ·                                                                                                    |  |  |  |  |  |  |
| Valider les paramètres en quitta                                                                                        | Valider les paramètres en quittant                                                                                                    |  |  |  |  |  |  |
|                                                                                                    | OK Annuler                                                                                                    |  |  |  |  |  |  |

- Confirmer "Valider les paramètres en quittant" puis cliquer sur OK
- Si une fenêtre s'ouvre choisir réseau domestique.

Dans la barre des tâches à droite faire une connexion sur "config\_wt-4"

#### Note : Je ne peux en aucuns cas être tenu responsable pour les dommages dû aux fausses manipulations, référez-vous aux manuels du fabricant

#### Lien de téléchargement:

https://nikoneurope-

fr.custhelp.com/app/answers/list/locale/fr\_CH#s=eyJzZiI6eyIxNTExM DQiOnsiZmlsdGVycyI6eyJub190cnVuY2F0ZSI6MCwicGFnZSI6MS wic2VhcmNoVHlwZSI6eyJmaWx0ZXJzIjp7ImRhdGEiOjUsInJuU2 VhcmNoVHlwZSI6InNIYXJjaFR5cGUiLCJmbHRyX2lkIjo1fX0sImtl eXdvcmQiOnsiZmlsdGVycyI6eyJkYXRhIjoiliwicm5TZWFyY2hUeX BlIjoia2V5d29yZCJ9fSwicCI6eyJmaWx0ZXJzIjp7ImRhdGEiOnsiM CI6WzM3LDEwMjMsMTEzLDcyMV0sInJIY29uc3RydWN0RGF0Y SI6W3sibGV2ZWwiOjQsImxhYmVsIjoiV1QtNCIsImhpZXJMaXN0I joiMzcsMTAyMywxMTMsNzIxIn1dfSwicm5TZWFyY2hUeXBlIjoib WVudWZpbHRlciIsImZsdHJfaWQiOjJ9fSwiYyI6eyJmaWx0ZXJzIj p7ImRhdGEiOnsiMCI6WzY0OV19LCJyblNIYXJjaFR5cGUiOiJtZ W51ZmlsdGVyIiwiZmx0cl9pZCI6M319LCJzb3J0X2FyZ3MiOnsiZm lsdGVycyI6eyJkYXRhIjp7ImNvbF9pZCI6bnVsbCwic29ydF9kaXJIY 3Rpb24iOm51bGx9fX19fX0sImMiOjE1fQ..